# Xilinx IP Core 的使用

# -, IP Core

1、IP Core概述

#### 2、分类

根据实现的不同,可以分为软 IP、固 IP、硬 IP。 软 IP:用 HDL 语言的形式描述功能的行为,不涉及行为。 固 IP:完成了综合的功能块,有较大的设计深度,以网表的形式提供使用 硬 IP:提供最终阶段的

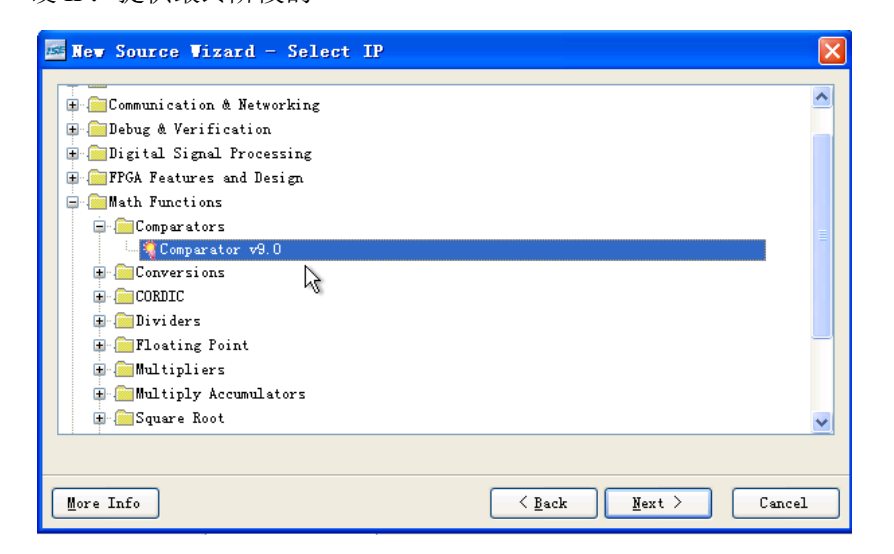

- 3、IP核的使用
  - ◆ 启动 Core Generater 有两种方法
  - ◆ IP Core 的名字中不能有大写字母
  - ◆ 结合 View Data Sheet 掌握该 IP 核的功能,如下图

#### 北京至芯 FPGA 学院 <u>http://www.zxopen.com</u> 010-62670708

|                     |           | Component Name comp                  |  |
|---------------------|-----------|--------------------------------------|--|
| a[15:0] <del></del> | →a_eq_b   |                                      |  |
|                     | →a_ne_b   |                                      |  |
| e[reco]             | →a_t_b    |                                      |  |
| cik>                | →a le b   | Input Options                        |  |
| ○e →                | →a_ge_b   | Data Type                            |  |
|                     | >qa_eq_b  | Signed Unsigned                      |  |
| acir ——             | >qa_ne_b  | Input Width 16 Range: 2256           |  |
| solr                | →qa_lt_b  | Port B Constant 000000000000 Badiy 2 |  |
|                     | →qa_gt_b  | Pialia Chana Dan                     |  |
| aset                | → qa_le_b | Tipeline Stages                      |  |
|                     | A978470   | Output Options                       |  |
|                     |           | Registered Output                    |  |
|                     |           | V Non-Registered Output              |  |
|                     |           |                                      |  |

- ◆ 生成后,可以双击\*.xco文件重新配置参数。
- ◆ 还可以查看源码

| 🔤 Xilinx - ISE - E:\lab\p2s2p\p2s2p.ise - [comp.  | v]                                                                       |
|---------------------------------------------------|--------------------------------------------------------------------------|
| File Edit Miew Project Source Process Mindow Help |                                                                          |
| E 🖸 🖻 🗑 🖓 E X 🛱 🛱 X 🗠 🖓 E 🖉 🖗 🗍 E                 | X 🖉 🖻 🔊 🖻 🗖 🗖 🖗 🖗 🕅 🖓                                                    |
| I< ▶ 🗌 🗄 🖻 🖆 🔺 % % 🏵 🕸                            |                                                                          |
| Sources X                                         | 26 // be modified. This file cannot be synthesized and sho               |
| Sources for: Implementation 💌                     | 27 // with supported simulation tools.                                   |
| - @p2s2p                                          | 28 //                                                                    |
| 🖃 🛄 xc3s400-5pq208                                | 29 // Reference:                                                         |
|                                                   | 30 // Development System Reference Guide, Chapter 23 and S               |
| ptosda (ptosda.v)                                 | 31 //                                                                    |
|                                                   | 32 ////////////////////////////////////                                  |
|                                                   | 34 `timescale 1 ns/1 ps                                                  |
|                                                   | 35                                                                       |
|                                                   | 36 module comp (                                                         |
|                                                   | 37 a_eq_b, ce, ga_eq_b, clk, a                                           |
|                                                   | 38 );                                                                    |
|                                                   | 39 output a_eg_b;                                                        |
|                                                   | 40 input ce;                                                             |
| Sources Files & Snapshots CLibraries              | 42 input clk:                                                            |
| Processes                                         | 43 input [15 ] 0] at                                                     |
| Processor for one                                 | 44                                                                       |
| All Printing Common                               | 45 // synthesis translate_off                                            |
| Create Ner Serves                                 | 46                                                                       |
| CORE Converter                                    | <pre>47 wire NlwRenamedSig_OI_a_eg_b;</pre>                              |
| Manage Cores                                      | 48 Wire \BU2/NUI;                                                        |
| Berenerate Core                                   | 50 wire \BU2/U0/gen_structure logic.gen_hompipelined.a_equal             |
| View HUE Functional Model                         | 51 wire \BU2/U0/gen structure logic.gen nonpipelined.a equal             |
|                                                   | 52 wire \BU2/a_ge_b;                                                     |
|                                                   | 53 WING NIN VCC D INCOMMECTED.                                           |
| Trocesses                                         |                                                                          |
|                                                   | What's New in ISE Design Suite 10.1 🔉 Design Summary 🛛 ptosda.v 🔡 comp.v |
|                                                   |                                                                          |

- ◆ 为了更好的管理 IP Core 的文件,在工程下建立一个文件,在开始设置 文件名对话框时时,修改路径,即把 IP Core 文件放到不同的子目录中。
- ◆ 技巧1: 仿真时找不到\*.XCO 文件,可以手工加入\*.v 文件
- ◆ 技巧 2: 综合时再手工加\*.XCO 文件

## 二、DLL核

目的:通过设计掌握 DLL 的各种应用: 倍频,分频,锁相,以及移相的操作,编程 演示,通过示波器观察和比较波形。

DCM : Digital Clock Manager

CLKDV: 分频

CLK90: 90 度移相

倍频是有限制的,输入 50M,输出 280M;

分频也有限制, 16 分频;

### MEMORY-RAM

- 1、基本操作
- ◆ Memory 类型
- ◆ Write Width 可以设置
- ◆ Read width 和 Write 相同
- ◆ Write Depth 可以设置
- ◆ Ram/Rom 的位宽等于宽度乘以深度
- ◆ Enable 可以设置
- ◆ 在 Optional Output Registers 选择过程中,一般都选择 "Register Port A Output of Memory Core"

### 2. Memory Initialization

- ◆ Core Generator--->建立一个项目
- ◆ 选择与器件匹配的配置后点击 "OK", 如下图

| 🖣 E: \           | dddd. cgp*       |             |              |               |          | 6            |
|------------------|------------------|-------------|--------------|---------------|----------|--------------|
| <u>P</u> art     | Generation       | Advanced    | ]            |               |          |              |
|                  | Select t         | he Part for | the Project: | , <del></del> |          |              |
|                  | Family           |             |              | Spartan3      |          |              |
|                  | De <u>v</u> ice  |             |              | xc3s400       | ~        |              |
| P <u>a</u> ckage |                  |             | pq208        | ~             |          |              |
|                  | <u>S</u> peed Gr | ade         |              | -5            | <b>v</b> |              |
| <u>0</u>         | K <u>C</u> an    | cel         |              |               |          | <u>H</u> elp |

- ◆ 点击菜单的 Tools→Memory Editor,出现 Memory Editor 对话框
- ◆ 点击 Add Block,填写块名称
- ◆ 修改 Block Depth、Block width 等参数的值
- ◆ 修改 Memory Contents 的值,实现初始化,还可以使用"Configure Values for Address range",实现多地址初始化。
- ◆ 点击 "File→generator"
- ◆ 选中 "COE File(s)(for CORE Generator)",修改保存路径,点击 "OK"完成 COE 文件的保存。

- ◆ 双击项目中要使用该初始化文件的 IP CORE,并点击"NEXT"到"Memory Initialization",点击 Browse,找到上面建立的 COE 文件,确认后 load 成功。
- ◆ 若显示红色,说明初始值与项目设置不匹配,应重新调整。

# 3、自设测试 NOCHANG 模式的性质

若采用 NOCHANGE 模式,则若写为1时,RAM 输出0;若写为0时 RAM 的值仍维持 RAM 的初始值。